## **Payroll End of Quarter Procedures**

These instructions describe the steps required at the end of a quarter, in preparation for work in the new quarter.

Please note that in the Payroll System, quarter numbers refer to data in the date ranges below:

Quarter 1 = January 1 through March 31 Quarter 2 = April 1 through June 30 Quarter 3 = July 1 through September 30 Quarter 4 = October 1 through December 31

- 1. Run the last payroll of the quarter.
- 2. Set employee periodic totals to zero for the next quarter. You MUST do this step BEFORE running the FIRST PAYROLL of the NEXT QUARTER. Important: This procedure should only be done once. From the menu bar, choose Modules > Payroll Module Administration> Payroll Module Control Screen. Next, select Operations > Set employee periodic totals to zero. Be sure to create a backup file to your network drive. Click the arrow at the right of the Period to Zero and select the appropriate quarter to zero. Important note, you must zero the NEXT QUARTER totals, not the current quarter that is ending.

Quarter 1 (**before** 1<sup>st</sup> pay in **January**) Quarter 2 (**before** 1<sup>st</sup> pay in **April**) Quarter 3 (**before** 1<sup>st</sup> pay in **July**) Quarter 4 (**before** 1<sup>st</sup> pay in **October**)

Select Yes to proceed after making your choice.

| Do you wish to back     | up the Human Re <u>sources databases i</u> | now?                   |
|-------------------------|--------------------------------------------|------------------------|
| Yes                     | Be sure to select perform a backup         | t Yes to               |
| Please enter the follow | wing data                                  |                        |
| Period to zero          | QUARTER 1 (Jan Mar.)                       | Salaat the Quarter you |
|                         | QUARTER 1 (Jan Mar.)                       | wish to zero –         |
| And then confirm the    | QUARTER 2 (April - June)                   | Remember – you are to  |
| Descend with second     | QUARTER 3 (July - Sept.)                   | zero the Next Quarter  |
| Proceed with operation  | QUARTER 4 (Oct Dec.)                       | Quarter.               |
| <u>r</u> es             | <u>N</u> 0                                 |                        |
|                         |                                            |                        |

**Quarter End Screen** 

When the operation has completed, select *Reports > Operations/Error Log* report and review it. The report should include entries as shown below. If there are any other messages, please contact the MiCase Customer Support Team for assistance. If the log is error free, (no messages between the "Begin zeroing..." and the "...totals set to zero lines") you may run the first payroll of the next quarter.

01/09/2004 12:53 BFHR 0 Begin zeroing of Q3 totals. 01/09/2004 12:53 BFHR 0 Q3 employee totals set to zero.

Sample of Operations Error Log report entries

To verify the quarter data has been zeroed correctly, check your *Reporting Period Controls* in the lower right hand corner of the screen.

| Reporting Period Co | ntrols     |  |
|---------------------|------------|--|
| Active Quarter      | 2          |  |
| 1st Quarter Zeroed  | 01/03/2004 |  |
| 2nd Quarter Zeroed  | 04/04/2003 |  |
| 3rd Quarter Zeroed  | 07/02/2003 |  |
| 4th Quarter Zeroed  | 09/30/2003 |  |

Finally, if you do select *Operations > Run a Payroll* without successfully completing this step, the system will display the following error screen, telling you to set the periodic totals for the new quarter to zero before running the payroll.

| Verify Payroll Date with Active Quarter                                                                                       |  |  |
|----------------------------------------------------------------------------------------------------|--|--|
|                                                                                                    |  |  |
| The payroll to be run is not in the current Active Quarter.                                                                   |  |  |
| You must set the employee periodic totals to zero for the quarter of the payroll before processing the payroll.               |  |  |
| If you process the payroll without setting the periodic totals for the quarter to zero, incorrect quarter totals will result. |  |  |
|                                                                                                    |  |  |
| Proceed with Payroll Run request? <u>Y</u> es                                                                                 |  |  |
|                                                                                                    |  |  |
|                                                                                                    |  |  |
|                                                                                                    |  |  |
|                                                                                                    |  |  |
|                                                                                                    |  |  |
|                                                                                                    |  |  |
|                                                                                                    |  |  |

3. Review Employer's Quarterly 941 Reports – The system includes two reports: Employer's Quarterly 941 Report and Employer's Quarterly 941 Report – Supplemental Data. The Employer's Quarterly 941 Report – Supplemental Data may not contain any data for your district, but if it does, it should be verified along with the basic version. The reports should be verified by comparing the totals with any totals you maintain in external spreadsheets. Use these reports to complete your 941 form.

Note, in January 2011, the employee social security tax withholding was reduced to 4.2%, while the employer portion remains at 6.2%. To verify the employer amounts, select *Reports > Employer Distribution Reports > Employer Benefit/Employee/ASN Distribution* and examine the amounts for the benefit code FICA. When running the report, you may

select *Preview* on the *Report Print Options* screen if you do not need to see line item details for each employee.

4. **Create UIA 1017 Quarterly Wage Detail Report File –** Select Operations > Create UIA 1017 quarterly Wage Detail Report file. For further details, please see the FAQ –UIA quarterly Wage Detail Report located on the MiCase website at www.mi-case.org.